### USB ディスプレイアダプター

#### Windows10 Anniversary Update 版セットアップガイド

ラトックシステム株式会社 2016年7月 第1.0版

Windows10 Anniversary Update バージョンより、WindowsUpdate で USB ディスプレ イアダプター用の v8.0 ドライバーが自動でインストールされます。

v8.0 より、弊社ユーティリティ「RATOC マルチディスプレイユーティリティ」が使用で きなくなります。ディスプレイの設定は、OS 標準の「ディスプレイの設定」でおこなって ください。

[対象製品]

REX-USB3HD-4K、REX-USB3DP-4K、REX-USB3HDMI、 REX-USBDVI2

本書では、WindowsUpdate でインストールされなかった場合の手動インストール方法と インストール確認方法、アンインストール方法を説明します。

Windows7や8、10 バージョン 1511 までのインストール方法は製品添付の「セットアップガイド」をご参照ください。

※各製品の PDF 形式のセットアップガイドも弊社ホームページで公開しています。

http://www.ratocsystems.com/services/manual/video.html

# **1** USB ディスプレイ用ドライバーのインストール

■以前の OS で USB ディスプレイアダプターを使用している場合

Windows Update でインストールする、もしくは、DisplayLinkの HP から「DisplayLink USB Graphics Software for Windows (8.0 M0)」をダウンロードしてインストールして ください。

ダウンロード URL: http://www.displaylink.com/downloads/windows

- 1. USB ディスプレイアダプターをパソコンに接続する。
- 2. Windows Update でインストールする。
- 3. デバイスマネージャーで確認し、USB ディスプレイアダプターが認識されていること確認する。

※画面例は REX-USB3HD-4 k の場合です。

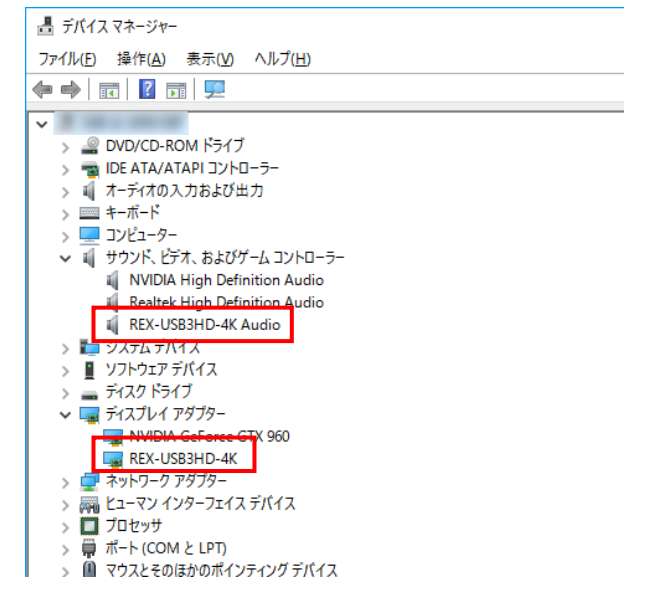

インストールされていない場合は、DisplayLinkのHPからドライバーをダウンロードしてください。セットアップは、次ページ「■はじめて使用する場合」の手順に従ってインストールしてください。

■はじめて使用する場合

下記 DisplayLink の HP から「DisplayLink USB Graphics Software for Windows (8.0 M0)」をダウンロード後、インストールしてください。手順は下記の通りです。 ダウンロード URL : http://www.displaylink.com/downloads/windows

 デバイスの認識が始まり、ドライ バーのインストール画面が表示さ れます。【インストール】をクリッ クして進めてください。

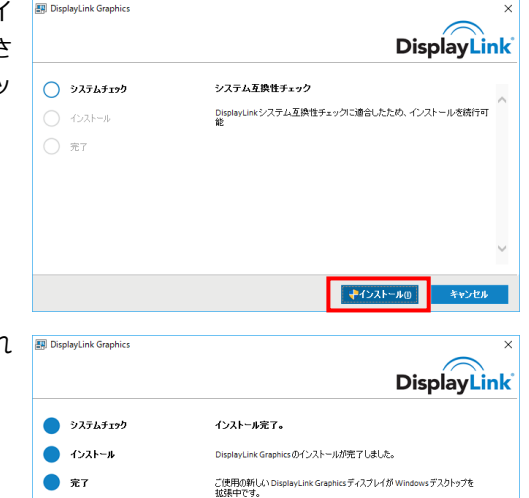

ご使用のディスプレイのカスタマイズ

ディスプレイのレイアウトをご使用のデスクトップモニタの設定に適合させるには、 以下をクリックして設定を行ってください。

完了(F

 インストール完了画面が表示され ます。【完了】をクリックします。

パソコンを再起動します。
 ※パソコン再起動後、USB ディスプレイアダプターが認識されていない場合は、
 USB を抜いて挿しなおしてください。

以上でインストールは完了しました。

## 2. ドライバーの確認

ドライバーが正常にインストールしているか確認します。 ※画面例は REX-USB3HD-4 k の場合です。

- 1. デバイスマネージャーを開きます。
- 2. 下図の項目を確認します。

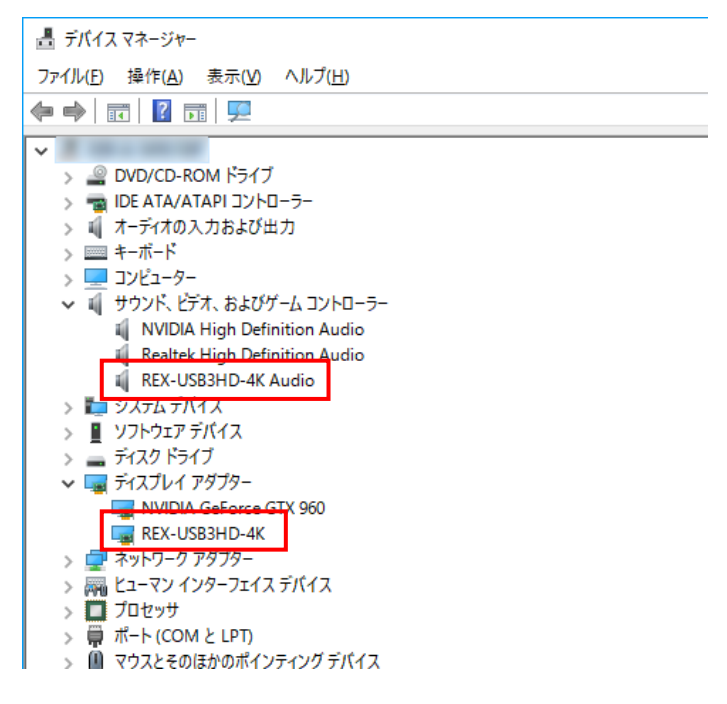

# 3. ソフトウェアのアンインストール(削除)

USB ディスプレイアダプター用ドライバーが不要になった場合、パソコンからこのドライバーを削除することができます。

アンインストールでは、USB ディスプレイアダプター本体の接続は不要です。

#### 3-1. ドライバーのアンインストール

1. コントロールパネルから"プログラムと機能"を開きます。

| 2. | 【DisplayLink Graphics Driver】 | <ul> <li>○ ブログラムと機能</li> <li></li></ul> |                                                                                                    |
|----|-------------------------------|-----------------------------------------|----------------------------------------------------------------------------------------------------|
|    | を選択し、【アンインストール】を              |                                         |                                                                                                    |
|    | クリックします。                      | コントロール パネル ホーム                          | プログラムのアンインストールまたは変更                                                                                                    |
|    |                               | インストールされた更新プログラムを<br>表示                 | プログラムをアンインストールするには、一覧からプログラム?                                                                                                    |
|    |                               | Windows の機能の有効化または<br>無効化               | 整理 ▼ アンインストール                                                                                                    |
|    |                               |                                         | 名前<br>「Particle Priver Priver P |
|    |                               |                                         | © foobar2000 v1.3.10                                                                                                    |
| 3. | アンインストール確認画面が表示               | プログラムと爆発                                |                                                                                                    |
| 5. | されます。【はい】をクリックしま<br>す。        | ノロッカムと www me                           |                                                                                                    |
|    |                               | 🗌 今後、このダイアログ ボックス                       | を表示しない はい(Y) いいえ(N)                                                                                                    |

- 3. ドライバーのアンインストールを開始します。
- 以上で、ドライバーのアンインストールが完了しました。

#### 3-2.RATOC マルチディスプレイユーティリティのアンインストール

v8.0 より、弊社ユーティリティ「RATOC マルチディスプレイユーティリティ」が使用できなくなります。下記手順に従って、アンインストールしてください。

- 1. コントロールパネルから"プログラムと機能"を開きます。
- 【RATOC マルチディスプレイ ユーティリティ】を選択し、【アン インストール】をクリックします。

| 👩 プログラムと機能                                           |                                                                                                    |  |  |
|------------------------------------------------------|----------------------------------------------------------------------------------------------------|--|--|
| ← → ^ ↑ 👩 > コントロール パネル → すべてのコントロール パネル項目 → ブログラムと機能 |                                                                                                    |  |  |
| コントロール パネル ホーム                                       | プログラムのアンインストールまたは変更                                                                                                    |  |  |
| インストールされた更新プログラムを<br>表示                              | プログラムをアンインストールするには、一覧からプログラムを追                                                                                                    |  |  |
| <ul> <li>Windows の機能の有効化または<br/>無効化</li> </ul>       | 整理 ▼ アンインストール 変更                                                                                                    |  |  |
|                                                      | 名前<br>副 DisplayLink Graphics Driver<br>ジ foobar2000 v1.3.10<br>NVIDIA 3D Vision ドライパー 353.54<br>NVIDIA サインティオ ドライパー 1.3.34.3<br>NVIDIA サクエーディオ ドライパー 353.54<br>NVIDIA サウライックス ドライパー 353.54<br>配 RATOC マルチライスプレイユーティリティ<br>メ Realtek High Definition Audio Driver |  |  |
| RATOC マルチディスプレイユーティリティ - InstallShield Wizard        |                                                                                                    |  |  |

 アンインストール完了画面が表示 されます。"はい、今すぐにコン ピューターを再起動します"に チェックを入れ、【完了】をクリッ クします。

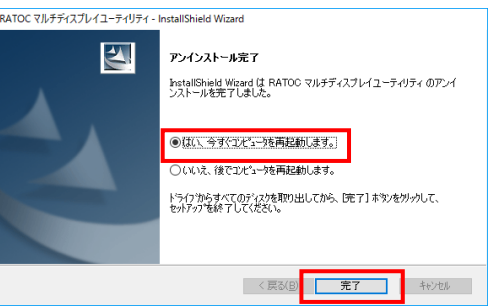

以上で、RATOC マルチディスプレイユーティリティのアンインストールが完了しました。